## Vendor Prepay does not Cover Line Item on Purchase Invoice

Last Modified on 03/24/2025 12:12 pm CDT

Use a Purchase Invoice that identifies the Product being purchased and has two additional line items that use up the prepay dollars and reduce the amount that is due on the A/P Bill.

On the Purchase Invoice:

1. Select the Product to be purchased.

. . .

- 2. Select the generic Prepay Product twice.
- 3. The first Prepay Product will have a positive quantity and will be marked as prepaid.

|              | <p.o. #=""></p.o.>  | Ticket#       | <product name=""></product> | Quantity  | <\$/Unit | U   | STotal                                               | Р            | Discour                 |
|--------------|---------------------|---------------|-----------------------------|-----------|----------|-----|------------------------------------------------------|--------------|-------------------------|
| 1 🕨          |                     |               | E85                         | 5000.000  | 3.020    | Gal | 15100.00                                             |              | 0.0                     |
| 2            |                     |               | General Prepay              | 1680.000  | 1.000    | Ea  | 1680.00                                              | $\checkmark$ | 0.0                     |
| 3            |                     |               | General Prepay              | -1680.000 | 1.000    | Ea  | -1680.00                                             |              | 0.0                     |
| <            |                     |               |                             |           |          |     |                                                      |              |                         |
| ٢            |                     |               |                             |           |          |     |                                                      |              |                         |
| <<br>Freight | : 0.0               | Actual Tota   | ıl\$ → Apply Freig          | jht       |          | _   | Total                                                |              | 15100.0                 |
| <<br>Freight | : 0.0               | Actual Tota   | IS v Apply Freig            | ht Dat    |          | Fr  | Total<br>reight/Add-ons                              |              | 15100.0                 |
| <<br>reight  | : 0.00<br>t Vendor> | Actual Tota   | al\$ → Apply Freig          | pht Show  | Lot#     | Fr  | Total<br>reight/Add-ons<br>Discount                  |              | 15100.0<br>655.0<br>0.0 |
| <<br>Freight | t Vendor>           | D Actual Tota | IIS → Apply Freig           | ht Show   | Lot#     | Fr  | Total<br>reight/Add-ons<br>Discount<br>mount Prepaid |              | 15100.0<br>655.0<br>0.0 |

- 4. The second Prepay Product will have a negative quantity.
- 5. Both Prepay Product line item quantities will be for the amount of the prepay dollars remaining and have a unit price of \$1.00.